# ① Life Stickを接続しよう

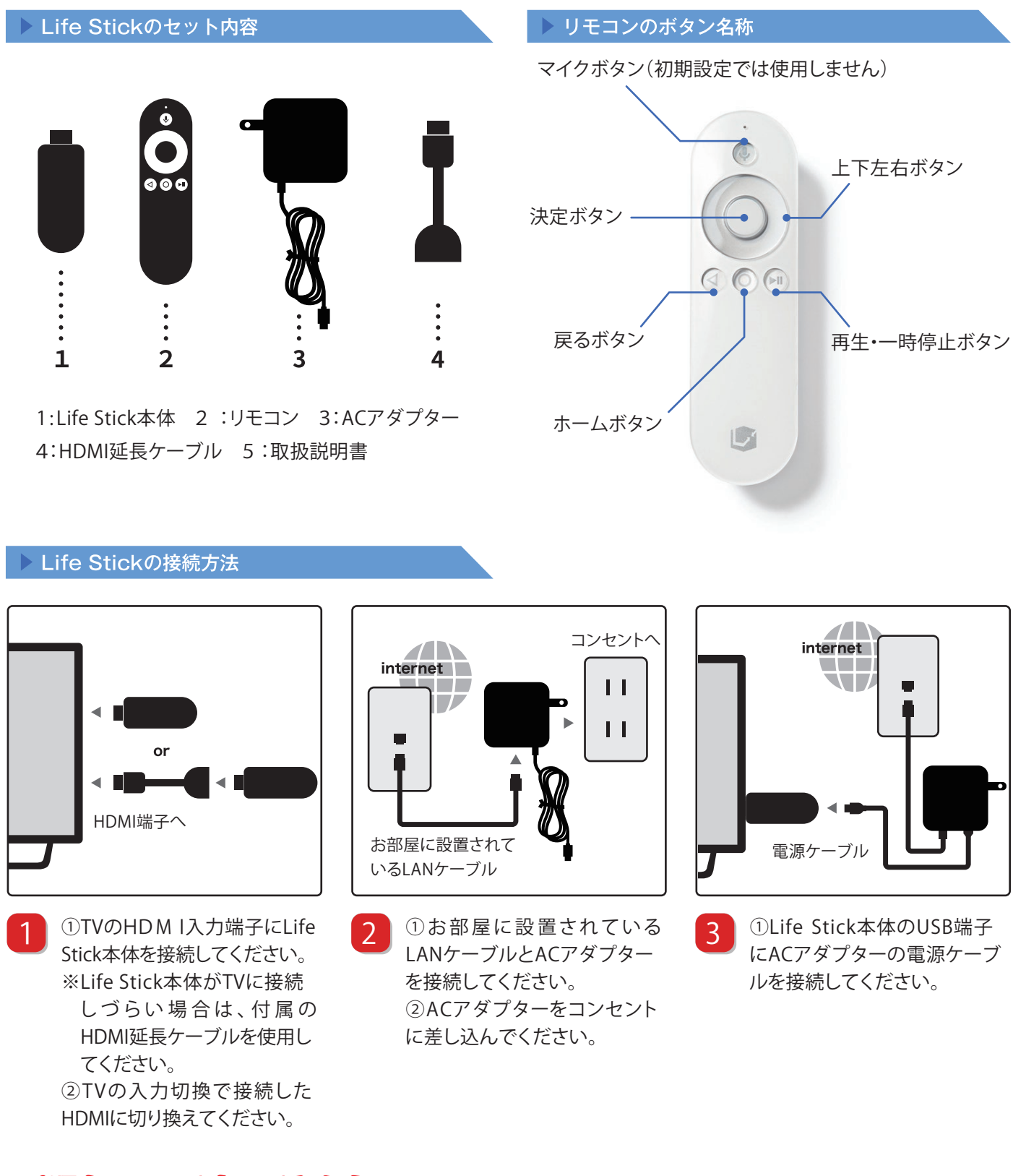

# 手順をWEBで確認できます!

こちらの手順はWEBにて掲載しております。下記URLよりご参照ください。

機器の準備・接続

http://leopalace21.custhelp.com/app/answers/detail/a\_id/932

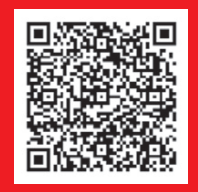

# ① Life Stickを接続しよう

#### ▶ リモコンのペアリング

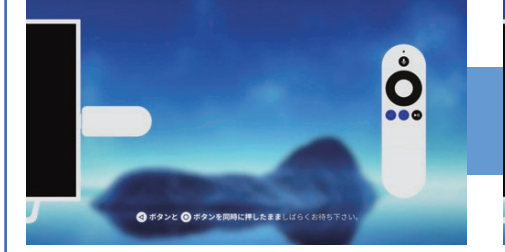

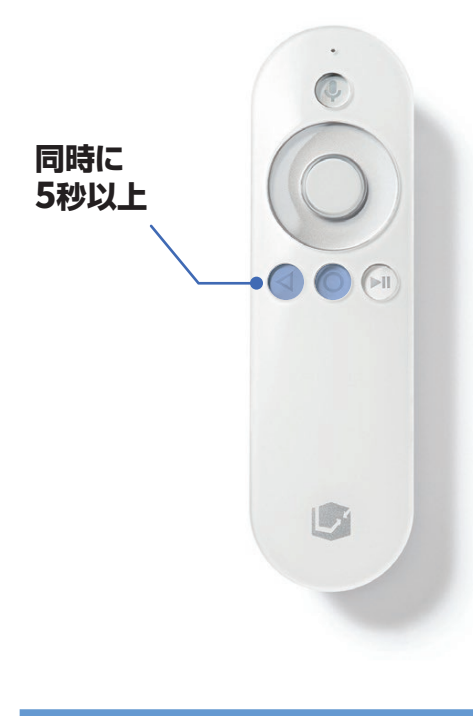

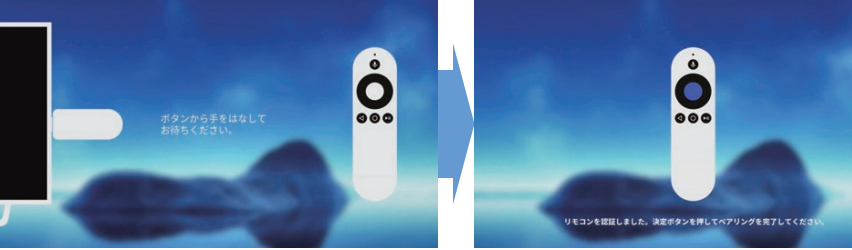

初めにリモコンを1時間程充電いただき、その後設定(ペアリング)をおこないます。

リモコンの < ボタンと 🔘 ボタンを同時に5秒以上押します。

※この際、なるべくLife Stick本体の近くでリモコンを押してください。 ※認識するのに10秒以上かかる場合もございますので、少し長めに押し続ける必要があります。

「ボタンから手を離してお待ちください」と表示後、ペアリングが開始されます。 画面に認識中のプログレスバーが表示されますので、バーがいっぱいになるまでLife Stick近くにてボタンから手を離し、お待ちください。 リモコンの「決定ボタン(中心のボタン)」を押してペアリング完了です。

### リモコンの再ペアリング方法について(※初期設定済みの方)

ペアリングが解除されてしまった場合、次の方法で再ペアリングが可能です。

- ③「ボタンから手を離してお待ちください」と表示後、ペアリングが開始されます。 画面上のバーがいっぱいになるまでLife Stick近くにてボタンから手を離し、お待ちください。

※ペアリングモードは本体再起動後1分間で終了します。 1分を過ぎてしまった場合、手順①より再度やり直してください。

#### ▶ リモコンの充電方法

リモコンを充電するにはACアダ プタの電源ケーブルをLife Stick 本体から取り外し、リモコン背面 にあるマイクロUSBケーブルロ へ接続ください。

※マイクロUSBケーブルからリ モコンを充電する場合は、Life Stickから接続を外していただ く形となりますので、Life Stick サービスはご利用いただけま せん。(無線接続含む) 充電中、リモコンのLEDランプは 点滅します。

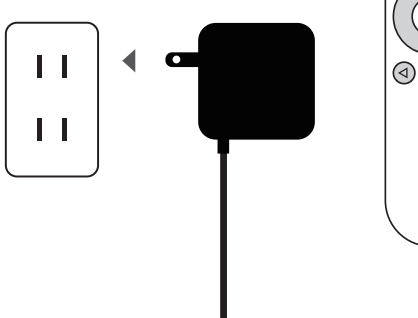

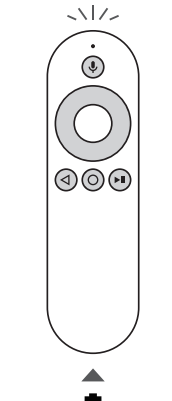

リモコンの裏側にある マイクロUSBケーブル差込口 へ接続ください。

※リモコン背面

### 手順をWEBで確認できます!!

こちらの手順はWEBにて掲載しております。下記URLよりご参照ください。

#### リモコンの設定(ペアリング)

http://leopalace21.custhelp.com/app/answers/detail/a\_id/933

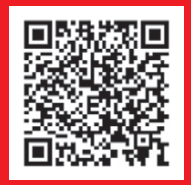

② Life Stickを設定しようへ ▶

# ② Life Stickを設定しよう

### ▶ Googleへのログイン

# Attention!

Googleへのログインはあとで設定画面からも行うことができます。 任意となりますので「スキップ」を選択しても構いません。

【Googleアカウントがない方はこちらから作成できます】 https://accounts.google.com/NewAccount?hl=ja

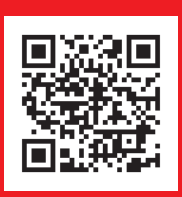

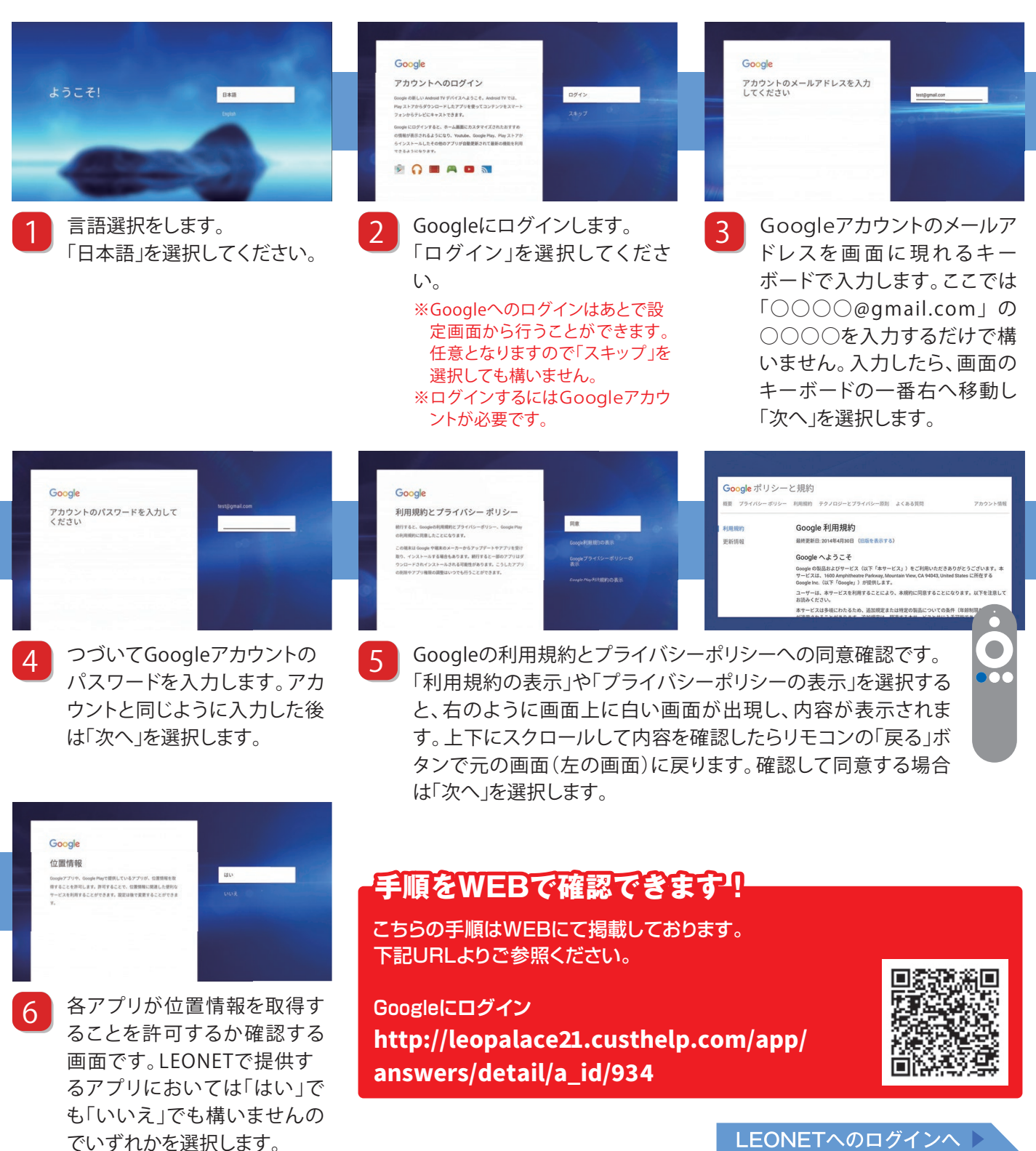

LEONETへのログインへ ▶

# ② Life Stickを設定しよう

### ▶ LEONETへのログイン

#### **Attention** 利用規約 LEONET利用規約の詳細は「利用規約を確認」からご確認い ただけます。 利用規約に同意いただけない場合は本端末をご利用できませ LEONET IDとパスワードは お忘れの無いようにメモ等で 必ず保管いただきますようお 願い致します。 5のとします。 めと利用規則の定めに矛盾がある場 ミまたは改定された本規約または利用 時に制定または改定されたときは利 が優先して適用されるものとしま 「SMS登録した電話番号」または 「秘密の質問」はLEONET ID及び LEONETの利用規約への同意 上下にスクロールして内容を確 1 2 パスワードを忘れた場合における 確認です。「利用規約を確認」を 認したら「戻る」を選択すること 本人確認の情報として必要となり 選択すると、画面が切り替わり で元の画面に戻ります。確認が ます。 上下で内容をご確認いただけ 済み同意する場合は「同意する」 お忘れのないようにメモ等で保管 ます。 を選択します。 をお願いいたします。 初期LEONET ID・初期パスワード を入力してください LEONET ID・パスワード・ 利用者情報をご登録ください ご登録内容を確認してください 【携帯電話のご登録について】 「090」「080」「070」以外の方はご登録できません。登録 することにより、LEONET IDやパスワードを忘れた際に、 SMSで通知することができます。 -SAMPLE LEONET登録確認書に記載の 新規のLEONET ID ・パスワード 入力内容をご確認いただき、誤 6 7 8 「初期LEONET ID」 と「初期パス をお決めいただき入力します。さ りがなければ「登録」を選択し ワード」を入力後「次へ」を選択し らに携帯電話番号等のお客様情 ます。 ます。 報を登録します。

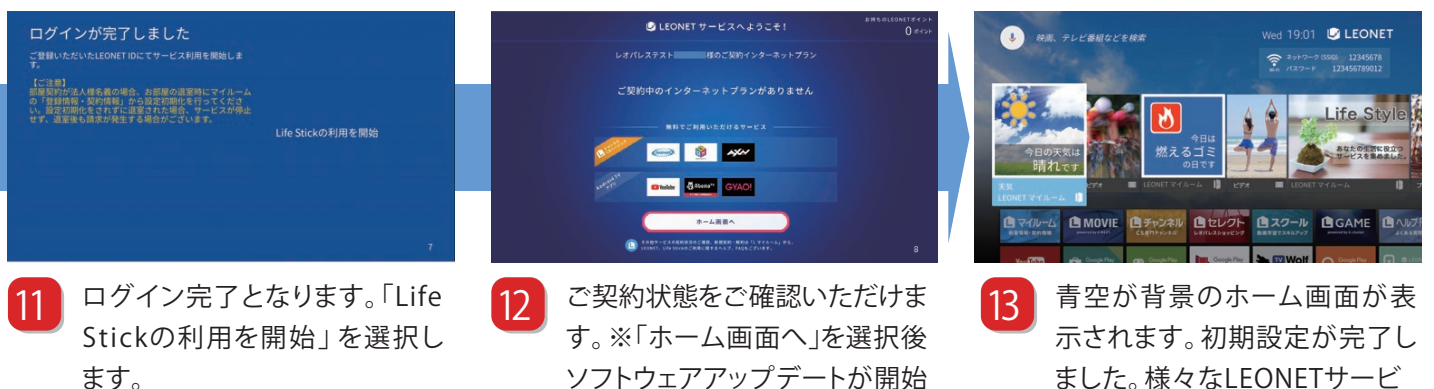

される場合がございます。

ました。様々なLEONETサービ スをご利用いただけます。

# 手順をWEBで確認できます!

こちらの手順はWEBにて掲載しております。下記URLよりご参照ください。 LEONETにログイン

http://leopalace21.custhelp.com/app/answers/detail/a\_id/907

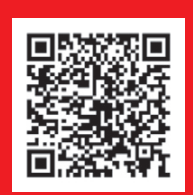

退去後にLife Stickを購入されレオパレス以外で初期設定をされる場合においても 9番の設定が完了後「初期設定番号と号室」を入力する画面となります。こちら 「レオパレス以外でご利用される方」を選択し画面をお進みください。

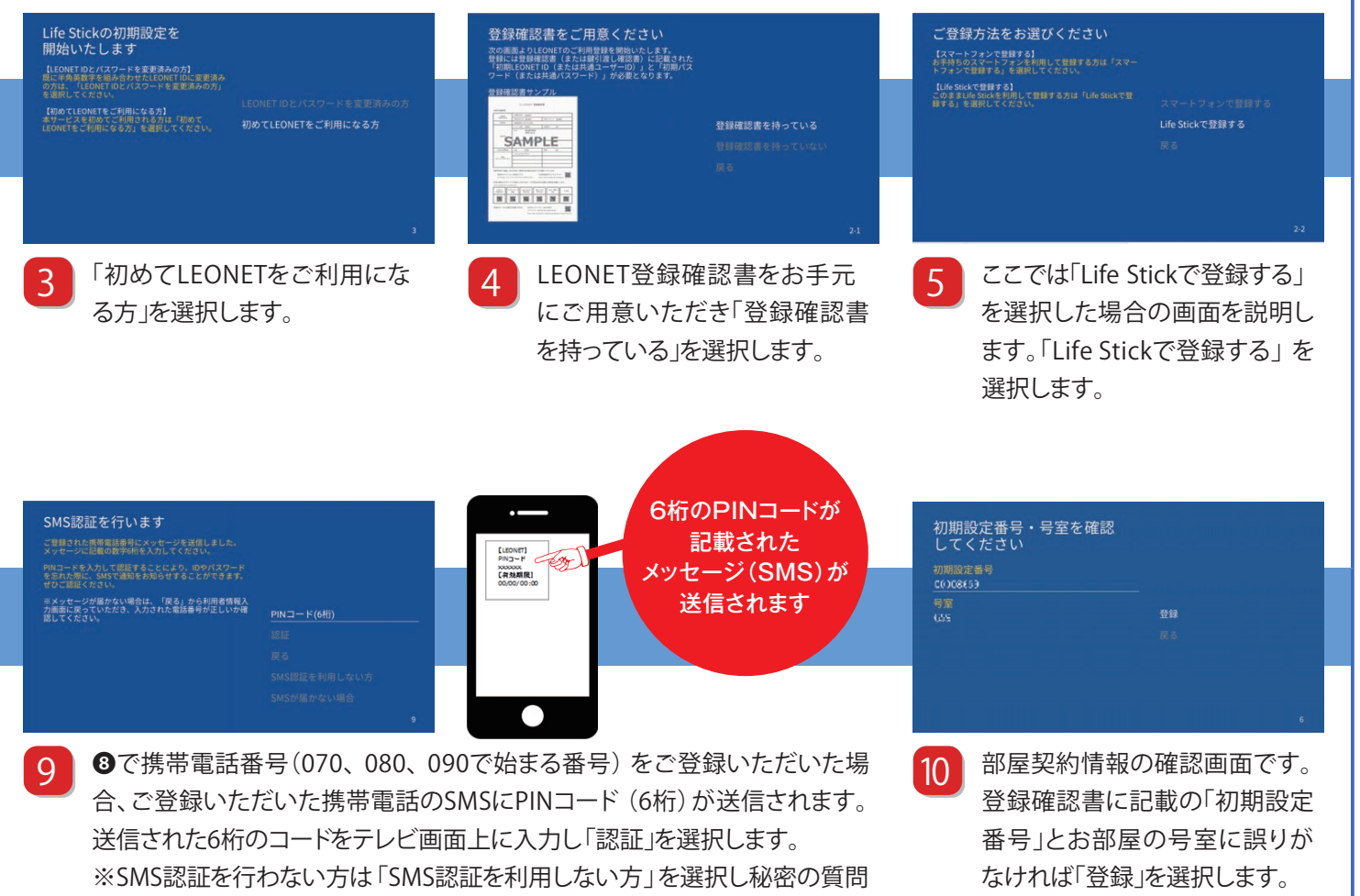

### Wi-Fiのご利用について

インターネット(スタンダードプラン、 プレミアムプラン、プラチナプラン) をご契約している場合、ホーム画面 の右上に「SSID(アクセスポイント 名)」とパスワードが表示されます。 本製品は5Ghzと2.4Ghzに対応し ております。

を設定ください。

※初期は5Ghzに設定されておりま す。2.4Ghzへ変更される場合は、 ホーム画面下部にある「ネットワーク 設定」→「周波数帯域設定」より変更 ください。

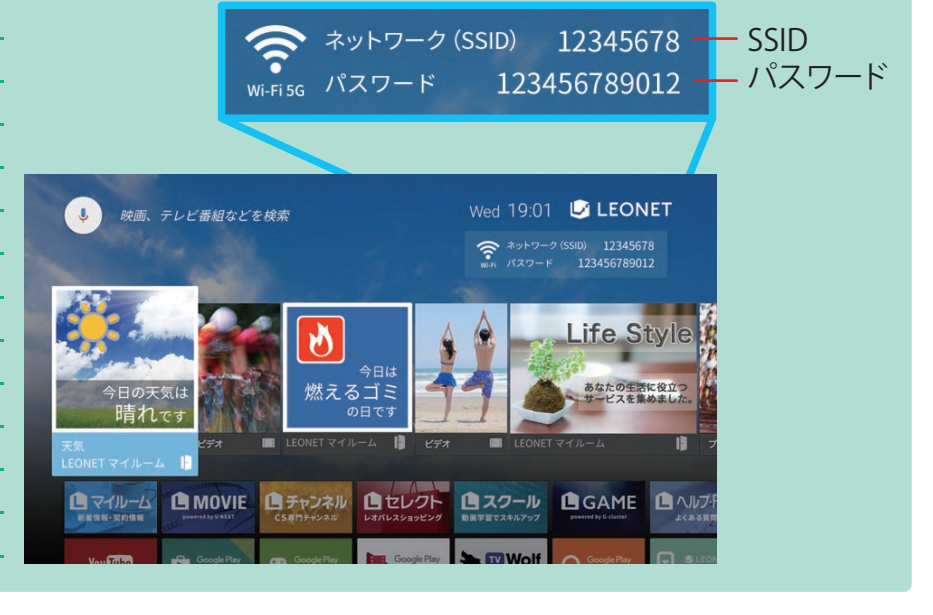